## **TDSAT USER GUIDE LINES FOR ONLINE/OFFLINE PAYMENT**

### **Home Page of NTRP**

Users should refer below figure for clarity on registered and non-registered user's accessibility:

- Open the web browser and write the URL https://bharatkosh.gov.in and click enter.
- You will reach at the home page of NTRP portal.

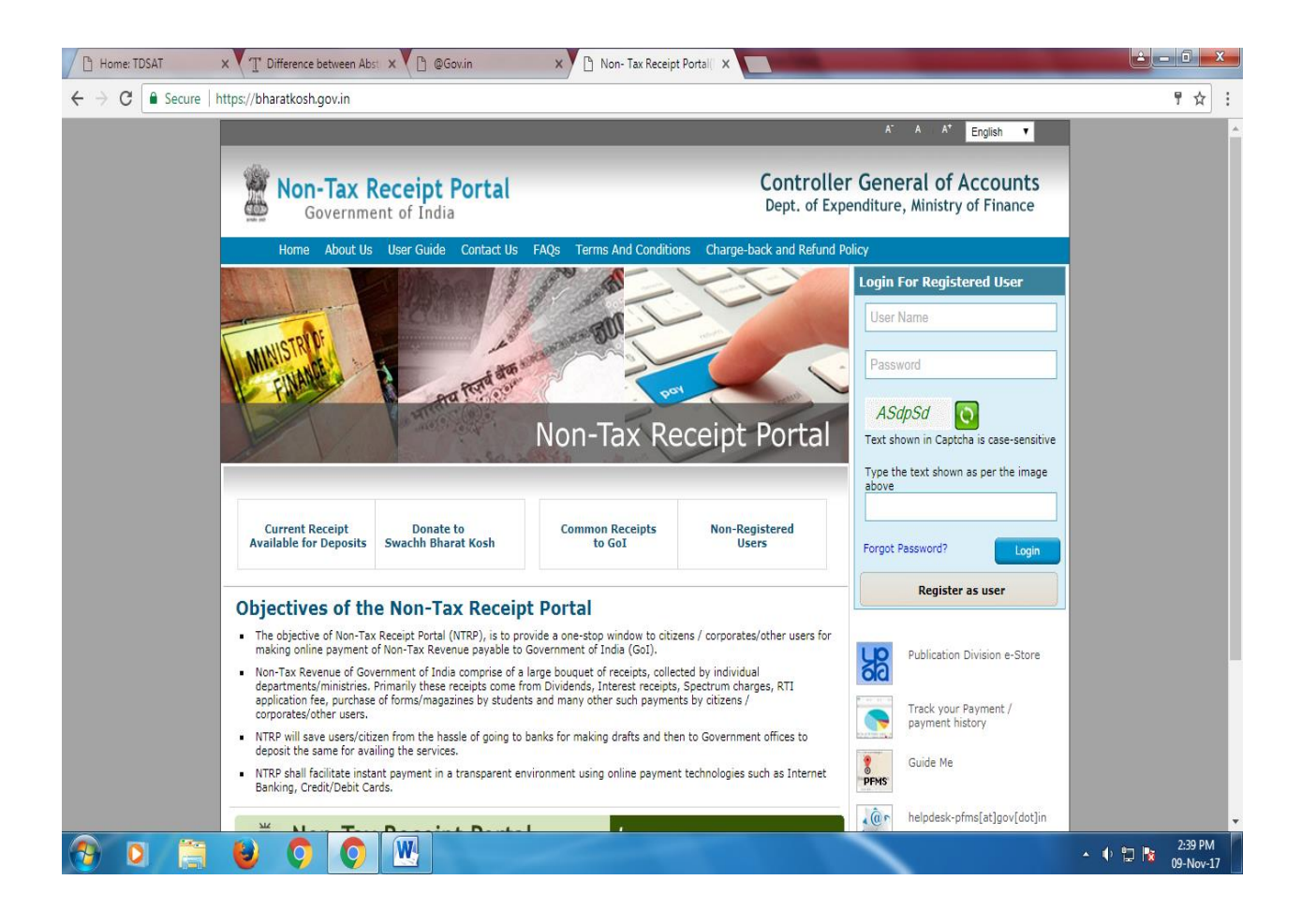

## **Registration at NTRP**

To register at NTRP portal users will have to undertake the following steps:-

1. Click on 'Register as User' button.

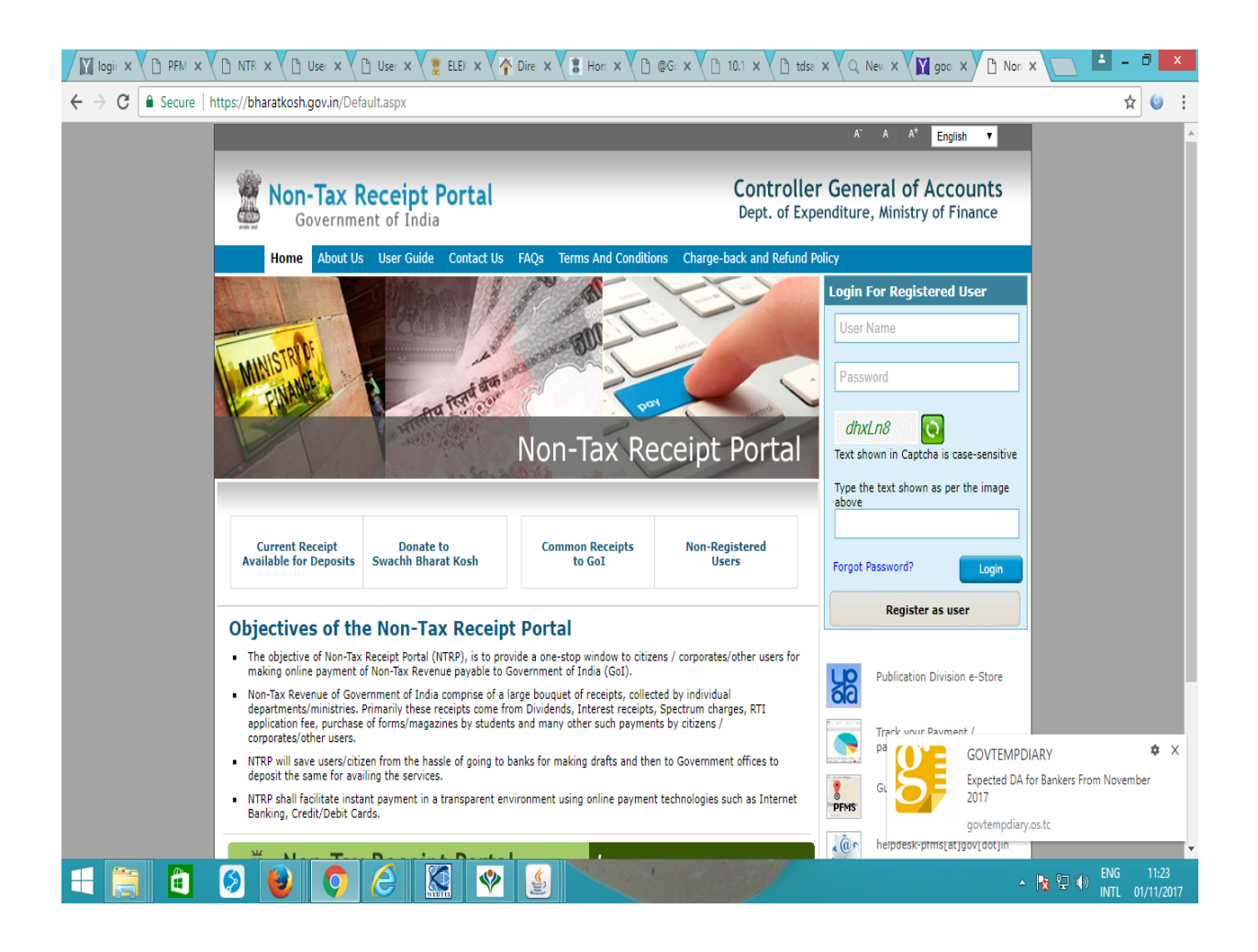

2: Enter valid **Mobile No.** and **E-mail ID**; click on '**Send OTP**' button.

| Iogii × PFM × D NTR ×                                                 | 🕒 User 🗙 🗸 🕒 User 🛪                                      | $ \begin{array}{c} & & \\ & & \\ & & $ | NTR × 🔼 📥 – 🗇 💌                      |
|-----------------------------------------------------------------------|----------------------------------------------------------|----------------------------------------------------------------------------------------------------|--------------------------------------|
| $\leftarrow$ $\rightarrow$ C $\blacksquare$ Secure   https://bharatko | osh.gov.in/UserRegistra                                  | on.aspx                                                                                                    | ☆ 😀 :                                |
|                                                                       |                                                          | A* A A* English ▼                                                                                                    | A                                    |
| No.                                                                   | <b>ON-Tax Recei</b><br>Government of I                   | dia Controller General of Accounts<br>Dept. of Expenditure, Ministry of Finance                                                                                                    |                                      |
| Hon                                                                   | ne About Us User G                                       | ide Contact Us FAQs Terms And Conditions Charge-back and Refund Policy                                                                                                    |                                      |
| User Regi                                                             | stration                                                 |                                                                                                    |                                      |
| Mobile No                                                             | o :                                                      | INDIA(+91) •                                                                                                    |                                      |
| Email Id                                                              | :*                                                       | gauravchauhan0091@gmail.com                                                                                                    |                                      |
|                                                                       |                                                          | 37dbc1 🖸                                                                                                    |                                      |
| Enter sec                                                             | urity code : *                                           | 37dbc1                                                                                                    |                                      |
|                                                                       |                                                          | Text shown in Captcha is case-sensitive) Send OTP                                                                                                    |                                      |
|                                                                       |                                                          |                                                                                                    |                                      |
| ©2015 Contro<br>To be viewed i                                        | ller General of Accounts. A<br>n 1024x760 resolution and | I Rights Reserved.<br>IE 9 and above, Chrome and Mozilla. Immediate the provided states of the states of the states                                                                                                    |                                      |
|                                                                       |                                                          |                                                                                                    | -                                    |
| 🛋 🚞 📫 🙋 📦                                                             |                                                          |                                                                                                    | ▲ 🎼 😭 🚯 ENG 11:24<br>INTL 01/11/2017 |

3. Enter the OTP sent on the mobile no. provided by the user and click on 'Verify' button.

| Ingir × PFM × C NTR × C User × C User                                                       | x 👷 ELEK x 🕎 Dire x 📲 Horr x 🖓 🖞 @G: x V 🗅 10.1 x V 🗅 tdsa x V Q. New x V 🕅 goo x V [                                                                                                    | 🖹 NTR 🗙 🔽 📫 🗕 🗖 💌                     |
|---------------------------------------------------------------------------------------------|----------------------------------------------------------------------------------------------------|---------------------------------------|
| $\leftarrow$ $\rightarrow$ C $\blacksquare$ Secure   https://bharatkosh.gov.in/UserRegistre | ation.aspx                                                                                                    | ☆ 🥴 :                                 |
|                                                                                             | A' A A English                                                                                                    | ^                                     |
| Non-Tax Rece                                                                                | ipt Portal Controller General of Account<br>India Dept. of Expenditure, Ministry of Finance                                                                                                    | ts<br>e                               |
| Home About Us User                                                                          | Guide Contact Us FAQs Terms And Conditions Charge-back and Refund Policy                                                                                                    | tal                                   |
| User Registration                                                                           |                                                                                                    |                                       |
| Mobile No :                                                                                 | INDIA(+91)                                                                                                    |                                       |
| Email Id : *                                                                                | gauravchauhan0091@gmail.com                                                                                                    |                                       |
|                                                                                             | OTP expires in :9 Minutes ,57 Seconds                                                                                                    |                                       |
| You will receive an OTP on you                                                              | mobile no. After receiving OTP and verifying it here, please create a Username and password                                                                                                    |                                       |
| Enter OTP Code: *                                                                           | Verify Total allowed Attempt:3                                                                                                    |                                       |
|                                                                                             |                                                                                                    |                                       |
| ©2015 Controller General of Accounts<br>To be viewed in 1024x760 resolution a               | All Rights Reserved.<br>nd TE 9 and above, Chrome and Mozilia. Hornel About Us I Cantast Us I Privace Policy I Disclaimer I Statemaol Terms &<br>Candidatas<br>Powered by <u>Public Financial Management System</u> |                                       |
|                                                                                             |                                                                                                    | · · · · · · · · · · · · · · · · · · · |
|                                                                                             |                                                                                                    | ▲ 隆 🕀 🐠 ENG 11:24<br>INTL 01/11/2017  |

4: Enter all the details correctly and click on '**Submit**' button. User is required to enter a valid Username and password.

5: Following fields are mandatory that are to be filled by the User:

6: 1: FirstName 2: User Name 3: Password and 4: Confirm Password.

| NTI x C PFI x C NTI x C Use x Use x                                          | ELE X Y Dir X Ho X D @C X D 10. X D tds X Q Ne X M OT X M OT X                                             | 🔼 🕹 – 🖻 🗙 |
|------------------------------------------------------------------------------|----------------------------------------------------------------------------------------------------|-----------|
| $\leftarrow$ $\rightarrow$ C $$ Secure   https://bharatkosh.gov.in/UserRegis | ration.aspx                                                                                                | ☆ 🥹 :     |
|                                                                              | A' A A* English 🔻                                                                                          | A         |
| Sovernment of                                                                | Findia Controller General of Accounts<br>Dept. of Expenditure, Ministry of Finance                         |           |
| Home About Us Use                                                            | Contact Us FAQs Terms And Conditions Charge-back and Refund Policy                                         |           |
| User Registration                                                            |                                                                                                    |           |
| Mobile No :                                                                  | INDIA(+91)                                                                                                 |           |
| Email Id :*                                                                  | gauravchauhan0091@gmail.com                                                                                |           |
|                                                                              |                                                                                                    |           |
| NEFT Based Transaction                                                       |                                                                                                    |           |
| Depositor's category:*                                                       | Select                                                                                                    |           |
| First Name : *                                                               |                                                                                                    |           |
| Last Name :                                                                  |                                                                                                    |           |
| User Name: *                                                                 | Check username availability                                                                                |           |
| Password: *                                                                  | (Password must contain minimum 6 characters and maximum 25 characters. Password should contain atleast one |           |
| Confirm Docement                                                             | alphabet, one numeral and one special character like [@#\$%^&*])                                           |           |
|                                                                              |                                                                                                    | ENG 11:25 |

# 7 Select Controller: Telecommunications

|                                                               |                                     | 💈 ELE X 🔷 Dir X 📲 Ho X 🕐 @C X 🕐 10. X 🕐 tds X 🔍 Q. Ne X 🕅 go: X 🏠 NT X 🦱 OT X                                                                                               | 🔺 – 🖻 🗙                      |
|---------------------------------------------------------------|-------------------------------------|----------------------------------------------------------------------------------------------------|------------------------------|
| $\leftrightarrow$ $\rightarrow$ C $\blacksquare$ Secure   htt | ps://bharatkosh.gov.in/UserRegistra | tion.aspx                                                                                                    | ¶☆ 🥹 :                       |
|                                                               | FINANCE                             | Non-Tax Receipt Portal                                                                                                    | *                            |
|                                                               | User Registration                   |                                                                                                    |                              |
|                                                               | Mobile No :                         | INDIA(+91) •                                                                                                    |                              |
|                                                               | Email Id : *                        | gauravchauhan0091@gmail.com                                                                                                    |                              |
|                                                               |                                     |                                                                                                    |                              |
|                                                               | NEFT Based Transaction              |                                                                                                    |                              |
|                                                               | Depositor's category:*              | Individual                                                                                                    |                              |
|                                                               | Select Controller*                  | TELECOMMUNICATIONS                                                                                                    |                              |
|                                                               | First Name : *                      | gaurav                                                                                                    |                              |
|                                                               | Last Name :                         | kumar                                                                                                    |                              |
|                                                               | User Name: *                        | gauravchauhan0091 Check username availability gauravchauhan0091 is available                                                                                                |                              |
|                                                               |                                     |                                                                                                    |                              |
|                                                               | Password: *                         |                                                                                                    |                              |
|                                                               |                                     | (Password must contain minimum 6 characters and maximum 25 characters. Password should contain atleast one alphabet, one numeral and one special character like [@=\$%^%"]) |                              |
|                                                               | Confirm Password: *                 |                                                                                                    |                              |
|                                                               | Organization Name                   |                                                                                                    |                              |
|                                                               | Company Identification No.          |                                                                                                    |                              |
|                                                               | TAN:                                |                                                                                                    |                              |
|                                                               |                                     |                                                                                                    | •                            |
|                                                               | 🤊 🕹 📀 🥭                             | - R 🕄                                                                                                    | ENG 11:27<br>INTL 01/11/2017 |

8. User will receive a pop up message "Successfully Registered!".

|                      |                                                                               | 🚆 ELE X 🕐 Din X 📲 Ho X V 🗅 @C X V 🗅 10. X V 🗅 tds X V Q. Ne X V 🕎 go: X V 🗅 NT X V M OT X V                                                                               | _ 🖿 - 🛛 💌                    |
|----------------------|-------------------------------------------------------------------------------|----------------------------------------------------------------------------------------------------|------------------------------|
| ← → C 🔒 Secure   htt | ps://bharatkosh.gov.in/UserRegisti                                            | ation.aspx                                                                                                    | ¶ ☆ 🥹 :                      |
|                      | NEFT Based Transaction                                                        | 0                                                                                                    | <b>^</b>                     |
|                      | Depositor's category:*                                                        | Individual                                                                                                    |                              |
|                      | Select Controller*                                                            | TELECOMMUNICATIONS                                                                                                    |                              |
|                      | First Name : *                                                                | gaurav                                                                                                    |                              |
|                      | Last Name :                                                                   | kumar                                                                                                    |                              |
|                      | User Name: *                                                                  | gauravchauhan0091 Check username availability gauravchauhan0091 is available                                                                                              |                              |
|                      | Password: *                                                                   | Bharatkosh                                                                                                    |                              |
|                      | Confirm Password: *                                                           | (Password r<br>alphabet, o<br>User has been registered successfully                                                                                                    |                              |
|                      | Organization Name                                                             | ок                                                                                                    |                              |
|                      | Company Identification No.                                                    |                                                                                                    |                              |
|                      | TAN:                                                                          |                                                                                                    |                              |
|                      | Reset                                                                         | Submit                                                                                                    |                              |
|                      |                                                                               |                                                                                                    |                              |
|                      | ©2015 Controller General of Accounts<br>To be viewed in 1024x760 resolution a | All Rights Reserved.<br>nd IE 9 and above, Chrome and Mozilla. <u>Homel About Us   Contact Us   Privacy Policy   Disdaimer   Stemap  Terms &amp;</u><br><u>Conditions</u> |                              |
|                      |                                                                               | Powered by Public Financial Management System                                                                                                    | ·                            |
|                      | 🤊 🕹 🔿 🥝                                                                       | - No 19                                                                                                    | ENG 11:27<br>INTL 01/11/2017 |

9. Once the registration is successful, User can make payment by clicking login as registered user on 'Make payment' **receipt for DOT** menu item or track payments by clicking on 'Track payment' menu item. User can also edit his/ her profile details by clicking on 'My profile' menu item.

|                                                                                                    | <                                                                                                    | ≜ - □ ×                      |
|----------------------------------------------------------------------------------------------------|----------------------------------------------------------------------------------------------------|------------------------------|
| ← → C  Secure   https://bharatkosh.gov.in/Default.aspx                                                                                                    |                                                                                                    | ☆ 🙂 :                        |
| Non-Tax Receipt Portal<br>Government of India                                                                                                    | Controller General of Accounts<br>Dept. of Expenditure, Ministry of Finance                                                                                                    | •                            |
| Home About Us User Guide Contact Us FAQs Terms And Condition                                                                                                    | tions Charge-back and Refund Policy  Login For Registered User gauravchauhan0091  Bsm4eF Cepipt Portal  Type Ne text shown as per the image between the text shown as per the image between the text shown as per the image between the text shown as per the image between the text shown as per the image between the text shown as per the image between the text shown as per the image between the text shown as per the image between the text shown as per the image between the text shown as per the image between text shown as per the image between text shown as per text shown as per text sho                                                                                                    |                              |
| Current Receipt<br>Available for Deposits         Donate to<br>Swachh Bharat Kosh         Common Receipts<br>to GoI           Objectives of the Non-Tax Receipt Portal                                                                                                    | Non-Registered<br>Users Forgot Password? Login<br>Register as user                                                                                                    |                              |
| <ul> <li>The objective of Non-Tax Receipt Portal (NTRP), is to provide a one-stop window to otic<br/>making online payment of Non-Tax Revenue payable to Government of India (GoI).</li> <li>Non-Tax Revenue of Government of India comprise of a large bouquet of receipts, colle<br/>departments/inistrise. Primarily these receipts come from Dividends, Interest receipts<br/>application (Fe, purchase) of forms/magazines by students and many other such payme<br/>corporates/other users.</li> <li>NTRP will save users/citizen from the hassle of going to banks for making drafts and th<br/>deposit the same for availing the services.</li> <li>NTRP will facilitate instant payment in a transparent environment using online paymet<br/>Banking, Credit/Debit Cards.</li> </ul> | izens / corporates/other users for<br>ected by individual<br>ts, Spectrum charges, RTI<br>hen to Government offices to<br>ent technologies such as Internet<br>Image: Construction of the sub-<br>internet of the sub-<br>internet of the sub-<br>internet of the sub-<br>sub-<br>internet of the sub-<br>sub-<br>sub- |                              |
| = 🚞 🙆 🕑 💽 🖉 🖉 🖉                                                                                                    | - http://www.action.com/action/action                                                                                                    | ENG 11:28<br>INTL 01/11/2017 |

User can click on Make your payment

Click on Receipt for DOT

| logi x                                    | (D PFI × (D NTi × (D Us: × (D Us: × (B ELE × (A Dir × (B Ho × (D @C × (D 10. × (D tds × (Q Ne × (M go: ×) D No × (M OTi × )))))))))))))))))))))))))))))))))))                                                                                                    | 🔁 🗖 – 🗖 🗖 |   |
|-------------------------------------------|----------------------------------------------------------------------------------------------------|-----------|---|
| $\leftrightarrow \Rightarrow  {\tt G}  [$ | Secure   https://bharatkosh.gov.in/User/Default.aspx                                                                                                    | ☆ 🥹       | : |
|                                           | Welcome: gaurav kumar[gauravchauhan0091] A' A A' English 🔻                                                                                                    |           | ^ |
|                                           | Non-Tax Receipt Portal<br>Government of India<br>Controller General of Accounts<br>Dept. of Expenditure, Ministry of Finance                                                                                                    |           |   |
|                                           | HOME       MY ACCOUNT       MAKE YOUR PAYMENT       TRACK YOUR PAYMENT       LOGUT         Donate to Swacth Bharatkost       Donate to Swacth Bharatkost       Donate to Swacth Bharatkost       Donate to Swacth Bharatkost         Payment to Gat       Receipt for Dot       The Receipt for Dot       Dotate to Swacth Bharatkost         Welcome to Non-Tax Receipt Portal       Select menu options from the menu bar at the top, for browsing to the desired page                                                                                                    |           |   |
| https://bharatkos                         | ©2015 Controller General of Accounts. All Rights Reserved.<br>To be viewed in 1024x760 resolution and IE 9 and above, Chrome and Mozilla. If the second second |           |   |
|                                           | - B                                                                                                    | ENG 11:28 | , |

**10 Payment Purpose** : User click on search purpose

Select Purpose: Search & Select any one from below:-

- 1: Appeal Fee For Appeal
- 2: Petition/Counter Claim- Fee For Petition /Counter Claim

#### 3:Application(M.A./E.A./R.A.) - Fee For Application(M.A./E.A./R.A.)

4: Others: Fee For any Others Purpose .

|                                                                                                    | Welcome: gaurav kumar                                                                                                    | [gauravchauhan0091] A <sup>-</sup> A A <sup>+</sup> English ▼               | , |
|----------------------------------------------------------------------------------------------------|----------------------------------------------------------------------------------------------------|-----------------------------------------------------------------------------|---|
| Non-Tax<br>Governm                                                                                                    | Receipt Portal<br>ent of India                                                                                                    | Controller General of Accounts<br>Dept. of Expenditure, Ministry of Finance |   |
| HOME MY ACCOUNT                                                                                                    | MAKE YOUR PAYMENT TRACK YOUR PAYMENT LOGO                                                                                                    | π                                                                           |   |
| MINISTRIDE                                                                                                    | A rest one and                                                                                                    | Non-Tax Receipt Portal                                                      |   |
| Make your payme                                                                                                    | nt 2 Depositor's Details 3                                                                                                    | Confirm Info 4 Pay                                                          |   |
| Make your payme<br>Payment Purp<br>Payment Purpose<br>Demositor's category                                                            | nt 2 Depositor's Details 3                                                                                                    | Confirm Info 4 Pay                                                          |   |
| Make your paymen<br>Payment Purp<br>Payment Purpose<br>Depositor's category:<br>Purpose: *                                            | nt Depositor's Details 3                                                                                                    | Confirm Info 4 Pay                                                          |   |
| Make your paymen<br>Payment Purp<br>Payment Purpose<br>Depositor's category:<br>Purpose:                                              | Individual                                                                                                    | Confirm Info 4 Pay                                                          |   |
| Make your paymen<br>Payment Purpose<br>Pepositor's category:<br>Purpose: •<br>Payment Type •<br>Amount: •                             | Individual                                                                                                    | Confirm Info                                                                |   |
| Make your payme<br>Payment Purpose<br>Depositor's category:<br>Purpose: •<br>Payment Type •<br>Amount: *                              | Individual SelectSelectSe                                                                                                    | Confirm Info 4 Pay                                                          |   |
| Make your payme<br>Payment Purpose<br>Payment Purpose<br>Purpose: •<br>Payment Type •<br>Amount: *<br>Payment Frequency /f<br>Remarks | Individual SelectSelectSe                                                                                                    | Confirm Info 4 Pay                                                          |   |
| Make your payme<br>Payment Purpose<br>Payment Purpose<br>Purpose: •<br>Payment Type •<br>Amount: *<br>Payment Frequency /I<br>Remarks | Individual  -SelectSelect- | Confirm Info 4 Pay                                                          |   |

|                                                               | × 🕐 🗅 Use × 💘 💈 ELE × 🗸 🏠 Dire      | $\times \bigvee \blacksquare Ho_1 \times \bigvee \boxdot @ \in \times \bigvee \boxdot 10. \times \bigvee \boxdot td_S \times \bigvee \bigcirc Ne_1$ |                            | ▲ _ 0 ×                      |
|---------------------------------------------------------------|-------------------------------------|----------------------------------------------------------------------------------------------------|----------------------------|------------------------------|
| $\leftarrow$ $\rightarrow$ C $$ Secure   https://bharatkosh.g | ov.in/MinistryInfo.aspx?dotid=uV5MA | ARO8w0A=                                                                                                    |                            | ☆ 🙂 🗄                        |
|                                                               |                                     | Welcome: gaurav kumar[gauravchauhan0091]                                                                                                    | A* : A : A* English ▼      | A                            |
| Non-<br>Go                                                    | Search Purpose<br>Purpose:          |                                                                                                    | x<br>ccounts<br>of Finance |                              |
| HOME MY.                                                      | Purpose:<br>Function Head:          | Appeal                                                                                                    |                            |                              |
| Make your (<br>1 Payme                                        | Purpose<br>Appeal                   |                                                                                                    | Search Ceipt Portal        |                              |
| Payment Purp<br>Depositor's c<br>Purpose: *                   |                                     |                                                                                                    |                            |                              |
| Amount: *                                                     |                                     |                                                                                                    |                            |                              |
| Payment Free<br>Remarks                                       |                                     |                                                                                                    |                            |                              |
|                                                               |                                     |                                                                                                    | Add                        | -                            |
| 🛋 📋 🙆 🕑                                                       | O 🖉 🔯 🔗                             |                                                                                                    | - R 🛛 (                    | BNG 11:31<br>INTL 01/11/2017 |

|                                                                           | $V \ \square Use \times V \ \blacksquare ELE \times V \ \clubsuit Dir$ | $^{\circ} \times \sqrt{\frac{1}{2}}$ Ho $^{\circ} \times \sqrt{\frac{1}{2}}$ @ $^{\circ} \times \sqrt{\frac{1}{2}}$ 10. $\times \sqrt{\frac{1}{2}}$ tds $\times \sqrt{\frac{1}{2}}$ Ne |                       |                                 |
|---------------------------------------------------------------------------|------------------------------------------------------------------------|----------------------------------------------------------------------------------------------------|-----------------------|---------------------------------|
| $\leftarrow$ $\rightarrow$ C $\widehat{}$ Secure   https://bharatkosh.gov | .in/MinistryInfo.aspx?dotid=uV5M                                       | IARO8w0A=                                                                                                    |                       | ☆ 🙂 :                           |
|                                                                           |                                                                        | Welcome: gaurav kumar[gauravchauhan0091]                                                                                                    | A* : A : A* English ▼ | A                               |
| Non Go                                                                    | earch Purpose<br>Purpose:                                              |                                                                                                    | x<br>of Finance       |                                 |
| HOME MY                                                                   | Purpose:<br>Function Head:                                             | petition                                                                                                    |                       |                                 |
| Make your I                                                               | Purpose<br>Petition/Counter Claim                                      |                                                                                                    | Search ceipt Portal   |                                 |
| Payment Purr                                                              |                                                                        |                                                                                                    |                       |                                 |
| Depositor's c<br>Purpose: •<br>Payment Typ                                |                                                                        |                                                                                                    |                       |                                 |
| Amount: *                                                                 |                                                                        |                                                                                                    |                       | -                               |
| Payment Free<br>Remarks                                                   |                                                                        |                                                                                                    |                       |                                 |
|                                                                           |                                                                        |                                                                                                    | Add                   | -                               |
| 듹 📋 🙆 😺 🚺                                                                 | o 🥝 🖉 🕺                                                                |                                                                                                    | - 🍡 😭                 | () ENG 11:30<br>INTL 01/11/2017 |

|                                                                                                    | × C Use × 2 ELE × A Dire            | $\times \bigvee \blacksquare Ho_1 \times \bigvee \boxdot @C \times \bigvee \boxdot 10. X \vee \boxdot tds_1 \times \bigvee Q_1 Ne_1$ |                            | 🔺 – 🗇 🗙                       |
|----------------------------------------------------------------------------------------------------|-------------------------------------|----------------------------------------------------------------------------------------------------|----------------------------|-------------------------------|
| $\leftrightarrow$ $\rightarrow$ $\mathbf{C}$ $\widehat{\mathbf{C}}$ Secure   https://bharatkosh.ge | ov.in/MinistryInfo.aspx?dotid=uV5MA | RO8w0A=                                                                                                    |                            | ☆ 🐸 🗄                         |
|                                                                                                    |                                     | Welcome: gaurav kumar[gauravchauhan0091]                                                                                             | A' : A : A* English ▼      | <b>^</b>                      |
| Non-                                                                                               | Search Purpose<br>Purpose:          |                                                                                                    | x<br>ccounts<br>of Finance |                               |
| HOME MY.                                                                                           | Purpose:<br>Function Head:          | Application                                                                                                    |                            |                               |
| Make your i<br>1 Payme                                                                             | Purpose<br>Application (MA/RA/EA)   |                                                                                                    | Search ceipt Portal        |                               |
| Payment Purp<br>Depositor's c<br>Purpose: *                                                        |                                     |                                                                                                    |                            |                               |
| Payment Typ<br>Amount: *                                                                           |                                     |                                                                                                    |                            |                               |
| Payment Free<br>Remarks                                                                            |                                     |                                                                                                    |                            |                               |
|                                                                                                    |                                     |                                                                                                    | Add                        |                               |
| 🔳 📋 🧕 🙋                                                                                            | O 6 🔛 🔶                             |                                                                                                    | - 🖪 🗎 (                    | » ENG 11:30<br>NTL 01/11/2017 |

|                          | × 🖞 🗋 Use × 🦞 💆 ELE × 👌        | The provided Hermitian $X$ is the end of the provided Hermitian $X$ is the provided Hermitian $X$ is the provided Hermitian |                            |                              |
|--------------------------|--------------------------------|----------------------------------------------------------------------------------------------------|----------------------------|------------------------------|
| ← → C                    | ov.in/MinistryInfo.aspx?dotid= | uV5MARO8w0A=                                                                                                    |                            | ☆ 😀 :                        |
|                          |                                | Welcome: gaurav kumar[gauravchauhan0091]                                                                                                    | A* A A* English ▼          | A                            |
| Non-<br>Go               | Search Purpose<br>Purpose:     |                                                                                                    | ×<br>ccounts<br>of Finance |                              |
|                          | Purpose:<br>Function Head:     | others                                                                                                    |                            |                              |
| Make your                |                                |                                                                                                    | Search ceipt Portal        |                              |
| 1 Payme                  | Purpose<br>Others              |                                                                                                    | _                          |                              |
| Payment Purp             |                                |                                                                                                    |                            |                              |
| Purpose: *               |                                |                                                                                                    |                            |                              |
| Payment Typ<br>Amount: * |                                |                                                                                                    |                            |                              |
| Payment Free             |                                |                                                                                                    |                            |                              |
| Remarks                  |                                |                                                                                                    |                            |                              |
|                          |                                |                                                                                                    | Add                        |                              |
| 듹 📋 🙆 制                  | 0 6 🔝                          |                                                                                                    | - Na 🛱                     | ENG 11:29<br>INTL 01/11/2017 |

| 🗋 mail.gov.in                                           | × T Constructor in Java - Jav          | 🕒 Home: TDSAT X                         | RP - Ministry Info ×      | (                               |                          | <u> </u>          |
|---------------------------------------------------------|----------------------------------------|-----------------------------------------|---------------------------|---------------------------------|--------------------------|-------------------|
| ← → C 🔒 Secure                                          | https://bharatkosh.gov.in/MinistryIn   | fo.aspx?dotid=uV5MARO8w0A=              |                           |                                 |                          | ☆ :               |
|                                                         | MIGHNER                                | L ATOR SOLA                             | 2                         | S                               | 34,000                   |                   |
|                                                         | IL FINAUGLA R                          | Profession -                            |                           |                                 | Non-Tax Receipt Por      | rtal              |
|                                                         | Make your payment                      |                                         |                           |                                 |                          |                   |
|                                                         |                                        |                                         |                           |                                 |                          |                   |
|                                                         | Payment Purpose                        | Depositor's Detai                       | Is Confirm                | 1010                            | 4 Pay                    |                   |
|                                                         | -                                      |                                         |                           |                                 |                          |                   |
|                                                         | Payment Purpose                        |                                         |                           |                                 |                          |                   |
|                                                         | Depositor's category: *                | Individual                              |                           | •                               |                          |                   |
|                                                         | Purpose: *                             | Appeal                                  |                           | 9                               |                          |                   |
|                                                         | Payment Type *                         | Fee                                     |                           | •                               |                          |                   |
|                                                         | Ministry:                              | TELECOMMUNICATIONS                      |                           |                                 |                          |                   |
|                                                         | Function Head                          | 127500800000000 - OTHER RECEI           | PTS                       | •                               |                          |                   |
|                                                         | Pay & Account Office (PAO):            | 077194 - Telecom Dispute Settlemen      | nt and Appellate Tribunal | •                               |                          |                   |
|                                                         | Drawing & Disbursing<br>Office(DDO): * | 201595 - A.O TDSAT                      |                           | •                               |                          |                   |
|                                                         | Amount: *                              | INR • 5000                              |                           |                                 |                          |                   |
|                                                         |                                        | RUPEES FIVE THOUSAND ONLY               |                           |                                 |                          |                   |
|                                                         | Payment Frequency /Period:             | One Time                                |                           |                                 |                          |                   |
|                                                         | Remarks                                |                                         |                           |                                 |                          |                   |
|                                                         |                                        |                                         |                           |                                 |                          |                   |
|                                                         |                                        |                                         |                           |                                 |                          |                   |
|                                                         |                                        |                                         |                           |                                 | Ad                       | bi                |
|                                                         |                                        |                                         |                           |                                 |                          |                   |
|                                                         |                                        |                                         |                           | ~                               |                          | 3-70 DM           |
|                                                         |                                        |                                         |                           |                                 |                          | - 🕩 🔁 😼 08-Nov-17 |
|                                                         |                                        |                                         |                           |                                 |                          |                   |
| 🗋 mail.gov.in                                           | × T Constructor in Java - Java ×       | 🕒 Home: TDSAT 🛛 🗙 🎦 NTI                 | RP - Ministry Info 🛛 🗙 🔽  |                                 |                          |                   |
| $\leftrightarrow$ $\rightarrow$ C $\blacksquare$ Secure | https://bharatkosh.gov.in/MinistryIn   | fo.aspx?dotid=uV5MARO8w0A%3d            |                           |                                 |                          | ☆ :               |
|                                                         |                                        | 2 Deperitor's Detai                     | la 2 Confirm              | Info                            | A Day                    |                   |
|                                                         |                                        | 2 Depositor s Detai                     |                           | 11110                           | Fay                      |                   |
|                                                         |                                        |                                         |                           |                                 |                          |                   |
|                                                         | Payment Purpose                        |                                         |                           |                                 |                          |                   |
|                                                         | Depositor's category: *                | Individual                              |                           | •                               |                          |                   |
|                                                         | Purpose: *                             |                                         |                           | ٩                               |                          |                   |
|                                                         | Payment Type *                         | Select                                  |                           | •                               |                          |                   |
|                                                         | Amount: *                              | INR T                                   |                           |                                 |                          |                   |
|                                                         | Payment Frequency / Period             | *Select V                               |                           |                                 |                          |                   |
|                                                         | Remarks                                |                                         |                           |                                 |                          |                   |
|                                                         |                                        |                                         |                           |                                 |                          |                   |
|                                                         |                                        |                                         |                           |                                 |                          |                   |
|                                                         |                                        |                                         |                           |                                 | A                        | bt                |
|                                                         |                                        |                                         |                           |                                 | ينكه                     |                   |
|                                                         | Ministry                               | Purpose                                 | ΡΑΟ                       | DDO                             | Amount Payment<br>Period | Delete            |
|                                                         |                                        |                                         | 077194 - Telecom          | 201595 - A O TDEAT              | 10000(INR) One           | <b>A</b>          |
|                                                         | TELECOMMONICATIONS AP                  | pear                                    | and Appellate Tribunal    | 201393 - A.O IDSAI              | (INR) Time               |                   |
|                                                         |                                        |                                         |                           |                                 |                          |                   |
|                                                         |                                        |                                         |                           |                                 | Ne                       | ext               |
|                                                         |                                        |                                         |                           |                                 |                          |                   |
|                                                         |                                        |                                         |                           |                                 |                          |                   |
|                                                         | ©2015 Controller General of Accounts   | s. All Rights Reserved.                 | Homel About U             | s   Contact Us   Privacy Policy | Disclaimer   Sitemap     |                   |
|                                                         | To be viewed in 1024x760 resolution    | and IE 9 and above, Chrome and Mozilla. | Powered by Pub            | lic Financial Management Syst   | tem                      |                   |
|                                                         |                                        |                                         |                           |                                 |                          | 🔺 🌒 🎦 🍡 3:29 PM   |
|                                                         |                                        | -                                       |                           |                                 |                          | 08-Nov-17         |

11: User will enter his/her details at the Depositor details page. Depositor Name, Address 1, Address 2, Country, State, District, City, Pin code/Zip code, TAN, TIN, PAN, Aadhaar Mobile No. and Email id are mandatory fields.

| 🗋 mail.gov.in  | × T Constructor in Java - Java ×   | Home: TDSAT                | × 🗅 NTRP - Depositor Info 🛛 🗙 🦲 |                                      | Statement of the local division of the local division of the local |         |                      |
|----------------|------------------------------------|----------------------------|---------------------------------|--------------------------------------|----------------------------------------------------------------------------------------------------|---------|----------------------|
| ← → C 🔒 Secure | https://bharatkosh.gov.in/Deposite | orInfo.aspx                |                                 |                                      |                                                                                                    |         | ☆ :                  |
|                |                                    |                            | Welcome: vikram singh[vikrams   | singh2467] <sup>A*</sup>             | A A* English V                                                                                                    |         | <b>^</b>             |
|                | Non-Tax Rec<br>Government          | eipt Portal                | Ci                              | ontroller Gen<br>Dept. of Expenditur | eral of Accounts<br>e, Ministry of Finance                                                                                                    |         |                      |
|                | HOME MY ACCOUNT                    | MAKE YOUR PAYMENT TRA      | ACK YOUR PAYMENT LOGOUT         |                                      |                                                                                                    |         |                      |
|                | MUNISTR D:<br>FINANCE              | A state of the second      | THE SALE                        |                                      | Jon-Tax Receipt Portal                                                                                                    |         |                      |
|                | 1 Payment Purpose                  | 2 Deposito                 | r's Details — 3 Confirm         | Info                                 | 4 Pay                                                                                                    |         |                      |
|                | Depositor's Details                |                            |                                 |                                      |                                                                                                    |         |                      |
|                | Name:*                             | Select 🔻 Vikram Sing       | h                               |                                      |                                                                                                    |         |                      |
|                | Address Line 1:*                   |                            |                                 |                                      |                                                                                                    |         |                      |
|                | Address Line 2:                    | Characters not allowed are | [-~!@#\$%^&~()?<>!)].           |                                      |                                                                                                    |         |                      |
|                | Country*                           | INDIA                      |                                 | •                                    |                                                                                                    |         |                      |
|                | State:*                            | DELHI                      |                                 | •                                    |                                                                                                    |         |                      |
|                | District:*                         | NEW DELHI                  |                                 | •                                    |                                                                                                    |         |                      |
|                | City                               |                            |                                 |                                      |                                                                                                    |         |                      |
|                | Pincode/ Zipcode:                  |                            |                                 |                                      |                                                                                                    |         |                      |
| 📀 🖸 🧮          |                                    | <u></u>                    |                                 | -                                    |                                                                                                    | - • 🗉 😼 | 3:38 PM<br>08-Nov-17 |

|             | $MTI \times \mathbb{V}$ Use $\times \mathbb{V}$ Use | × V 👮 ELE × V 🏠 Din × V 🖹 Ho × V 🗅 @€ × V 🗅 10. × V                 | Itds: × V Q, Ne: × V M goc × V I NTI × VI |           |
|-------------|-----------------------------------------------------|---------------------------------------------------------------------|-------------------------------------------|-----------|
| C Secure ht | ttps://bharatkosh.gov.in/Deposi                     | torInfo.aspx                                                        |                                           | ☆         |
|             | Address Line 1:*                                    | Hotel Samrat                                                        |                                           |           |
|             |                                                     | Characters not allowed are [- $\sim$ ! @ # \$ % ^ & *( ) ? < >: ;]. |                                           |           |
|             | Address Line 2:                                     |                                                                     |                                           |           |
|             | Country*                                            | INDIA                                                               | ¥                                         |           |
|             | State:*                                             | DELHI                                                               | T                                         |           |
|             | District:*                                          | NEW DELHI                                                           | T                                         |           |
|             | City                                                |                                                                     |                                           |           |
|             | Pincode/ Zipcode:                                   |                                                                     |                                           |           |
|             | TAN:                                                |                                                                     |                                           |           |
|             | TIN:                                                |                                                                     |                                           |           |
|             | PAN:                                                |                                                                     |                                           |           |
|             | Aadhaar:                                            |                                                                     |                                           |           |
|             | Mobile No:*                                         | INDIA(+91) ▼ 7836031638                                             | Mobile Numbers starts with 7,8 & 9        |           |
|             | Email :*                                            | gauravchauhan0091@gmail.com                                         |                                           |           |
|             | Online navment                                      |                                                                     |                                           |           |
|             | chine payment                                       |                                                                     |                                           |           |
|             | Back                                                |                                                                     | Ne                                        | <b>ct</b> |
|             |                                                     |                                                                     |                                           |           |
|             |                                                     |                                                                     |                                           |           |
|             |                                                     |                                                                     |                                           |           |
|             |                                                     |                                                                     |                                           | ENG       |

| 💾 Home: TDSAT 🛛 🗙                                             | T Diff     | erence between Abstill X | 🕒 @Gov.in                                                          | ×                    | 🗅 NTRP - Cor        | firmation  | ×                          |             |                   |                  |            |    |           |          | x |
|---------------------------------------------------------------|------------|--------------------------|--------------------------------------------------------------------|----------------------|---------------------|------------|----------------------------|-------------|-------------------|------------------|------------|----|-----------|----------|---|
| $\leftrightarrow$ $\rightarrow$ C $\blacksquare$ Secure   htt | ps://bhara | atkosh.gov.in/Confirma   | tion.aspx                                                          |                      |                     |            |                            |             |                   |                  |            |    |           | ☆        | : |
|                                                               | 1 P        | Payment Purpose          | - 2                                                                | Depositor's I        | Details             | 3          | Confirm I                  | info        | Non               | -Tax Rece<br>Pay | eipt Porta | al |           |          | * |
|                                                               | ų.         |                          |                                                                    |                      |                     |            |                            |             |                   |                  |            |    |           | h        |   |
|                                                               | Payment    | t Mode                   | Online Payment                                                     |                      |                     |            |                            |             |                   |                  |            | Â  |           |          |   |
|                                                               | Deposi     | tor Details              |                                                                    |                      |                     |            |                            |             | 1.85              |                  |            |    |           |          |   |
|                                                               | Name :     |                          | Mr. vikram singh                                                   |                      |                     |            |                            |             | SP                |                  |            |    |           |          |   |
|                                                               | Addres     | s1:                      | HOTEL SAMRAT                                                       |                      |                     | Address    | 2:                         |             |                   |                  |            |    |           |          |   |
|                                                               | City :     |                          |                                                                    |                      |                     | District : | -11                        | NEW DELHI   |                   |                  |            |    |           |          |   |
|                                                               | State :    |                          | DELHI                                                              |                      |                     | Country    |                            | INDIA       |                   |                  |            |    |           |          |   |
|                                                               | Pincode    | e /ZipCode:              |                                                                    |                      | 0                   | Email :    |                            | vikramsingh | 12467@gmail.co    | m                |            |    |           |          |   |
|                                                               | Mobile     | No ( 91 ):               | 9899392467                                                         |                      |                     |            |                            |             |                   |                  |            |    |           |          |   |
|                                                               | Aadhaa     | r Number :               | 21                                                                 |                      | PAN Number :        |            |                            |             |                   |                  |            |    |           |          |   |
|                                                               | TAN Nu     | mber :                   |                                                                    |                      |                     | TIN Num    | iber :                     |             |                   |                  |            |    |           |          |   |
|                                                               |            |                          |                                                                    |                      |                     |            |                            |             |                   | -                |            |    |           |          |   |
|                                                               | Purpos     | e Details                | 2.7                                                                | 1                    |                     |            |                            |             |                   |                  |            |    |           |          |   |
|                                                               | Sr. No.    | Ministry                 | PAO Name                                                           | DDO Name             | Purpose & I<br>Type | Payment    | Payment Perio<br>Frequency | od/ /       | Amount<br>In INR) |                  |            |    |           |          |   |
|                                                               | G          | TELECOMMUNICATIONS       | Telecom Dispute<br>Settlement and<br>Appellate<br>Tribunal[077194] | A.O<br>TDSAT[201595] | Others,Other:       | 5          | One Time                   |             | 2                 |                  |            |    |           |          |   |
|                                                               |            |                          |                                                                    | Total :              |                     |            |                            | INR         | Two Only          |                  | 2          | -  |           |          |   |
|                                                               | €          |                          |                                                                    |                      |                     |            |                            |             |                   |                  | →          |    |           |          |   |
|                                                               |            |                          |                                                                    |                      |                     |            |                            |             |                   |                  |            |    | • • • •   | 2:51 PM  | • |
|                                                               |            |                          | 2                                                                  |                      |                     |            |                            |             |                   |                  |            |    | · = · · • | 09-Nov-1 | 1 |

12 (a) User will have to select the payment mode which is defined by a department (PAO) for the purpose. Payment modes currently available are: a) Online b) Offline (Swift/NEFT/RTGS).

(b) If Offline (NEFT/ RTGS) payment mode is available for a purpose,

(c) User will click on "Next" button, and he/she will be navigated to Payment Page.

(d) At the Payment page, user will click on any of the desired payment channels, these options are displayed on the page as tabs, and users can select either "Net Banking, Debit Card or Credit Card, IMPS or CSC Wallet.

(e) The payment can be made by a depositor using all Indian Credit Cards or Debit Cards and also via the Internet Banking of banks through the Payment Gateways available below.

| Home: TDSAT × T Difference between Ab:                                                                                                    | × C @Gov.in × NTRP - Receipt Payment ×                                                                                                    |                              |
|----------------------------------------------------------------------------------------------------|----------------------------------------------------------------------------------------------------|------------------------------|
| ← → C  Secure   https://bharatkosh.gov.in/Rec                                                                                                    | iptPaymentInfo.aspx                                                                                                    | ☆ :                          |
| 1 Payment Purp                                                                                                    | ase 2 Depositor's Details 3 Confirm Info                                                                                                    | Non-Tax Receipt Portal       |
| Payment Gateway                                                                                                    |                                                                                                    |                              |
| The payment can be made by<br>below<br>Net banking<br>ALLAHABAD BANK<br>BANK OF INDIA<br>BANK OF INDIA<br>BANK OF INDIA<br>BANK OF INDIA<br>BANK OF INDIA<br>BANK COT NOTANA<br>CATHOLIC SYRIAN<br>CATHOLIC SYRIAN<br>CATHOLIC SYRIAN<br>CATHOLIC SYRIAN<br>CATHOLIC SYRIAN<br>CATHOLIC SYRIAN | a depositor using all Indian Credit Cards or Debit Cards and also via the Internet Banking of banks th<br>Credit Card<br>Debit Card<br>Credit card<br>HTRA<br>BANK LTD.<br>TD<br>K | View User Charge             |
|                                                                                                    | WbQ9d7 Q                                                                                                    |                              |
| 😚 🖸 📋 🔮 🌖 📀                                                                                                    |                                                                                                    | ▲ 🐠 🔐 隆 2:46 PM<br>09-Nov-17 |

(e) User then types the Word verification as per the words displayed in the image shown at the bottom of this page. User will then click on "Pay" button.

(f) User will be navigated to the Payment gateway page; in this case it will be the screen of the Aggregator. User will further select the Pay mode and will be redirected to the Bank's site.

(g)User will type his/ her login credentials, enter into the bank's website and type the amount and click on Pay button.

13 If payment is successfully received by the bank, user will be redirected back to NTRP portal at the Success page.

| Bhan                             | natk@sh                     | n.gov.in<br>Receipt Portal |                               | Controller General of Accounts<br>Dept. of Expenditure, Ministry of Finance |  |  |  |  |
|----------------------------------|-----------------------------|----------------------------|-------------------------------|-----------------------------------------------------------------------------|--|--|--|--|
| Home Abo                         |                             |                            |                               | ve ecce percer el ate<br>Swachh Bharat k                                    |  |  |  |  |
| Payment Info<br>Transaction Ref  | We h                        | ave receive                | ed your payr                  | nent.                                                                       |  |  |  |  |
| Bank Reference                   | Number:189                  | 92180990341                |                               |                                                                             |  |  |  |  |
| Amount:2                         |                             |                            |                               |                                                                             |  |  |  |  |
| Other Details:0<br>Reason: Compl | 0000007051<br>eted Successf | 500000003 34215<br>ully    | 500587 2                      |                                                                             |  |  |  |  |
| Generate Receipt                 | Track                       | your payment               | Make another payment          | Quit                                                                        |  |  |  |  |
| Purpose                          | Amount                      | Agency                     | Payment Frequency /<br>Period | Document List                                                               |  |  |  |  |
| nation to Swachh<br>arat Kosh    | 2.00 (INR)                  | Swachh Bharat Kosh         | One Time                      | Transaction Receipt                                                         |  |  |  |  |

14 User can download his GAR 6 (Receipt) from this Success Page. User can also click on "Track your payment" button to track the status of his / her payment, "Make another payment" button (to do another payment at this portal).

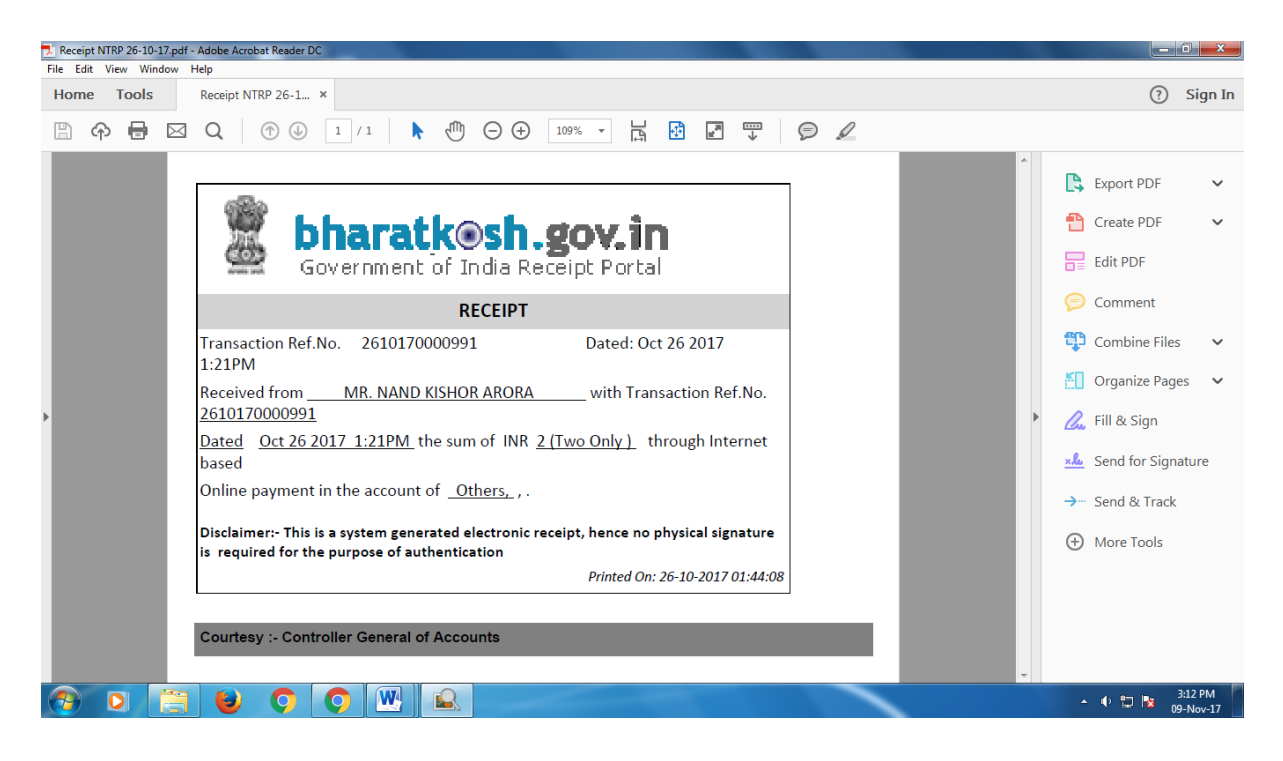

15 (a) User will also receive an SMS, at the mobile no. provided by him/ her at the Depositor details page. SMS will inform users to download his/ her Transaction Receipt (GAR 6) from NTRP portal.

(b) If Payment is not received by the Bank, user will be redirected to the portal, a failure page will be displayed. User can click on any of the following buttons at this page "Track your Payment", "Retry Payment", "Make another Payment".

### 16 If User select SWIFT/NEFT/RTGS Transaction Offline.

User has an option to select Offline pay mode at NTRP. If user has to do an offline payment for a purpose through then the below given steps have to be followed by user:-

- User selects pay mode (Swift/ NEFT/ RTGS) radio button at the depositor details page.
- At the selection of this pay mode radio button, a pop up page will be visible and user will be prompted to login as a NEFT/RTGS based user, if user has not registered as a NEFT based user, then user will have to enter his valid Bank account no and IFSC Code at the pop up page.
- Once user has provided valid Bank account details, user will click on next button and will be navigated to Confirm Info page.
- User will have to click next button and he will reach the final page of offline pay mode transaction cycle. At this page user can download the Deposit slip.
- User is will have to carry this Deposit slip generated at NTRP to his Bank branch (to the bank branch as he has provided while initiating the transaction) and ask the bank counter official to initiate NEFT into the PAO's Bank Account as mentioned in the deposit slip.
- User will also have to ask the bank official to write down the UTR No. at the Deposit slip.

User will have to login at NTRP>>Track your transaction page and enter the UTR No. for each such transaction done at NTRP

| T Polymorphism in Java - ja | × 🗋 Home: TDSA       | T X NTRP - Depositor Info X                                                                                                    | <u> </u>                      |
|-----------------------------|----------------------|----------------------------------------------------------------------------------------------------|-------------------------------|
| ← → C 🔒 Secure              | https://bharatkosh.g | ov.in/DepositorInfo.aspx                                                                                                    | ☆ :                           |
|                             | Address Line         |                                                                                                    | A                             |
|                             | Country*             | lalidate Account For NEFT User                                                                                                    |                               |
|                             | State:*              |                                                                                                    |                               |
|                             | District:*           |                                                                                                    |                               |
|                             | City                 | If Registered as NEFT/RTGS User, Please provide your credentials to proceed further                                                                                                |                               |
|                             | Pincode/ Z           | You are not eligible for NEFT/RTGS Transaction, if you want to enable neft payment for all<br>payment so click on next button                                                      |                               |
|                             | TAN:                 | Next                                                                                                    |                               |
|                             | TIN:                 |                                                                                                    |                               |
|                             | PAN:                 | If you're not registered NEFT/RTGS User, Please enter your Bank Account details through<br>which you will do NEFT/RTGS                                                             |                               |
|                             | Aadhaar:             | Once you have successfully entered a valid account Number, you will receive NTRP portal<br>login credential at the email id provided by you, Please use this credential in future. |                               |
|                             | Mobile No:           | Enter Bank Account No.:                                                                                                    |                               |
|                             | Email :*             | Select Bank Name:                                                                                                    |                               |
|                             | O Online pay         | Enter Bank IFSC Code:                                                                                                    |                               |
|                             | Back                 | Submit to Validate Account                                                                                                    |                               |
|                             |                      |                                                                                                    |                               |
|                             |                      |                                                                                                    |                               |
|                             | ©2015 Controlle      |                                                                                                    |                               |
|                             | To be viewed in 10:  | 14x760 resolution and IE 9 and above, Chrome and Mozilla. Powered by <u>Public Financial Management System</u>                                                                     |                               |
| 🤭 🖸 🚞                       | <b>()</b>            |                                                                                                    | ▲ 🕩 🛱 📴 11:43 AM<br>09-Nov-17 |

| Bharat Kosh                                                                                                    |                                                                | Deposit / Pay-in                                                                | -slip - NEFT                | / RTGS                |                                                                     |         |  |
|----------------------------------------------------------------------------------------------------|----------------------------------------------------------------|---------------------------------------------------------------------------------|-----------------------------|-----------------------|---------------------------------------------------------------------|---------|--|
| (Toll free No.1800 118 111)                                                                                                    |                                                                |                                                                                 |                             |                       |                                                                     |         |  |
| URN No. (for Departmental<br>Use)                                                                                                    | 20159526101700000938                                           |                                                                                 | Beneficiary (PAO) A/C No. : |                       | PAO) A/C No. : 10570001002                                          |         |  |
| Note : Please provide this URN N                                                                                                    | lo. at the Remarks column                                      |                                                                                 | Beneficia                   | ry (PAO) IFSC Code :  | RBISOMBPA04                                                         |         |  |
| at the NEFT/ RTGS slip. Officials at                                                                                                    | Bank's counter himself/                                        |                                                                                 | Beneficiary (               | PAO) Account Type :   | Current Accout                                                      |         |  |
| herself need to ensure that the re-                                                                                                    | mitter Bank A/c no & the                                       |                                                                                 | Ren                         | nitter's Bank Name :  | STATE BANK OF INDIA                                                 |         |  |
| depositor being used for the NEFT                                                                                                    | / RTGS Instruction is same                                     |                                                                                 | Remit                       | tter's Bank A/C No. : | 30829613264                                                         |         |  |
| as what is printed on this deposit :                                                                                                    | slip. Any error in entry of                                    |                                                                                 | Remitte                     | er's Bank IFSC Code : | SBIN0007755                                                         |         |  |
| this A/c no. will lead to non-delive<br>this payment to Government of Ir                                                                                                    | ry of services expected in lieu of<br>ndia.                    |                                                                                 | Payment                     | Period/ Frequency :   | One Time                                                            |         |  |
| Remitter Name                                                                                                    | Department / office from<br>whose books the demand<br>emanated | Full particulars of the<br>nature of remittance<br>and/or authority (if<br>any) | Amount                      | Head of Account       | Beneficiary Name<br>(PAO)& Code                                     | Remarks |  |
| NAND KISHOR ARORA                                                                                                    | A.O TDSAT (201595)                                             | Others,                                                                         | 2.00                        | 127500800000000       | Telecom Dispute<br>Settlement and<br>Appellate Tribunal<br>(077194) |         |  |
|                                                                                                    |                                                                |                                                                                 |                             | Total :               | 2.00                                                                |         |  |
|                                                                                                    | (In words) Rupees :                                            | Two Only                                                                        |                             |                       |                                                                     |         |  |
| For Bank's Usage                                                                                                    |                                                                |                                                                                 |                             |                       |                                                                     |         |  |
| NEFT Request Received Date                                                                                                    |                                                                |                                                                                 |                             |                       |                                                                     |         |  |
| Transaction Amount                                                                                                    |                                                                |                                                                                 |                             |                       |                                                                     |         |  |
| NEFT Charges                                                                                                    |                                                                |                                                                                 |                             |                       |                                                                     |         |  |
| NEFT UTR No                                                                                                    |                                                                |                                                                                 |                             |                       |                                                                     |         |  |
| Deposit Slip Created Date                                                                                                    | 26/10/2017 (This Deposit Slip i                                | is Valid for 15 Days till 10/                                                   | /11/2017)                   |                       |                                                                     |         |  |
| Note : Please enter the UTR Number at the <u>Track your Payment / Payment history</u> link available at NTRP, as soon as you complete the NEFT/RTGS payment and receive a UTR Number from your Bank. If you fail to do so, the system will not be able to generate the transaction receipt. Remark This Deposit slip is valid for 15 days from the date of creation of deposit slip at NTRP, please make sure to do the NEFT/RTGS within 15 days, else the NEFT will not be accepted and treated as invalid". |                                                                |                                                                                 |                             |                       |                                                                     |         |  |
| Courtsey Public Financial Ma                                                                                                    | anagement System                                               |                                                                                 |                             |                       |                                                                     |         |  |